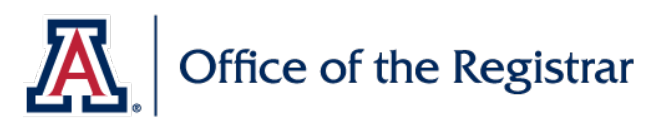

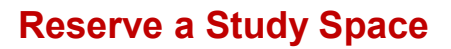

## Graduate College – Gittings 129B Study Space Request

| 1.       | Go to website: <u>Room and Course Scheduling classroom</u><br>reservation tool.                                                                                                    |                                                                                                    |
|----------|----------------------------------------------------------------------------------------------------|----------------------------------------------------------------------------------------------------|
| 2.       | <ul> <li>Enter Request Information:</li> <li>Fields marked with an asterisk are required.</li> <li>For Event Type, choose 'Grad Study Space' from the drop down menu.</li> </ul>                                                                                                    | Contact Information                                                                                                    |
| 3.       | <ul> <li>Add Meeting: Click on the 'Add Meeting' button to select your meeting time(s).</li> <li>a. Select Single, Multiple, or Recurring meeting.</li> <li>b. Select the start and end time between 8am and 5pm</li> <li>c. Select a start and end date</li> <li>d. Meeting name should be the name of the student who will be studying</li> <li>e. Click 'Add Meeting' on the bottom right corner.</li> </ul> | Select the Time/Day for your study space (directions below):<br>(1) Click on the Add Meeting below.<br>(2) Select the start and end time and day. Between 8-5 weekdays - limit to 4 hours blocks of time.<br>(3) Click on the Submit button.<br>You will be notified when your request has been approved or denied.<br>* Add a Meeting:<br>Add Meeting:<br>Create Meeting(S)<br>Vertice OSTIST2020<br>Vertice OSTIST2020<br>Vertice OSTIST |
| 4.<br>5. | <b>Submit:</b> Click on the submit button. You will receive an email notification that it's been submitted and another once it's picked up for processing and another when processing is complete.                                                                                                    | *Add a Meeting:<br>Add Meeting<br>Alyssa Gaines - Wed, 05/20/2020, 12:30 PM to 02:00 PM<br>Done! Please press Submit.<br>Submit                                                                                                    |
|          | END.                                                                                                    |                                                                                                    |

If you would like more detailed instructions, our full event instruction guide can be found <u>here</u>.